## "粤医保"异地就医备案操作步骤

 1、进入微信"粤医保"小程序,点击"未登录"→选择人员类 别→勾选《个人信息处理规则》须知,点击"下一步"采用人脸 识别的方式登录。

备注:未绑定过的,需填写身份证相关信息后,才能人脸识别登录。

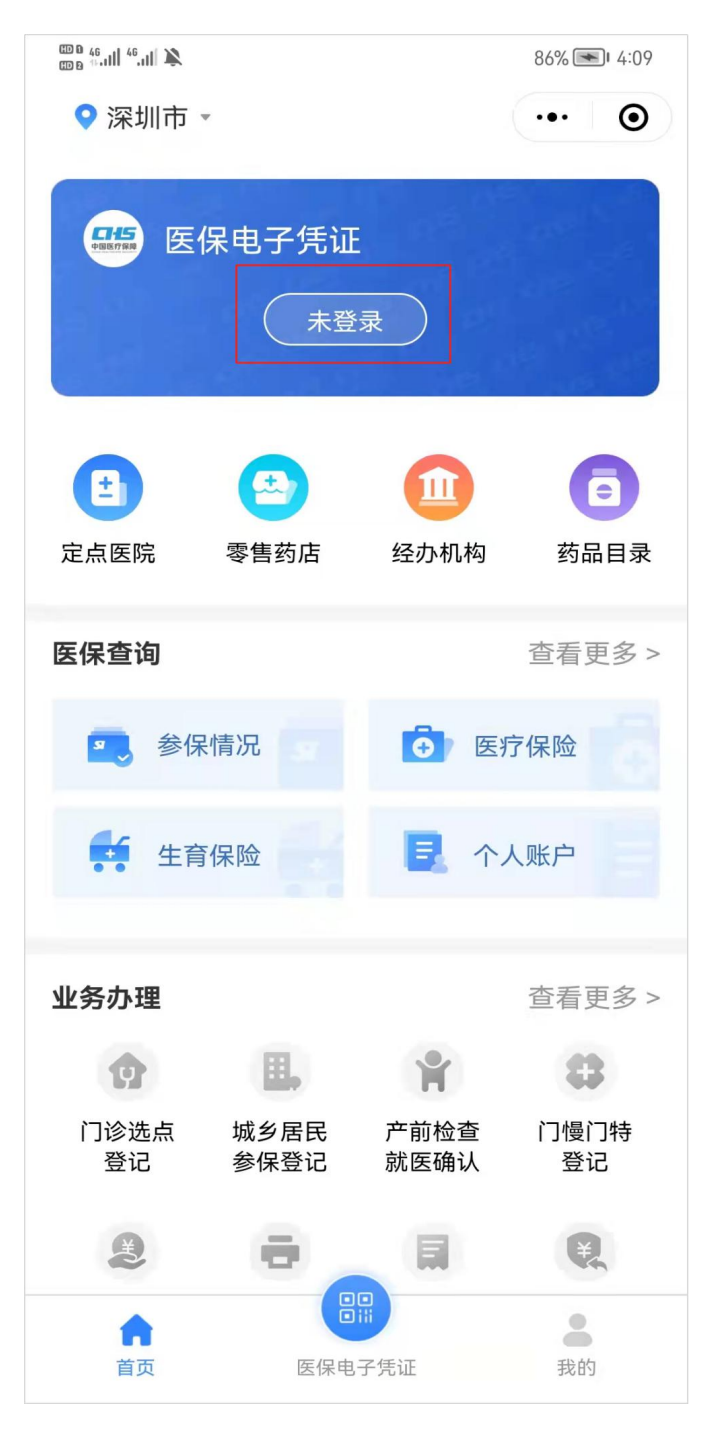

第1页共10页

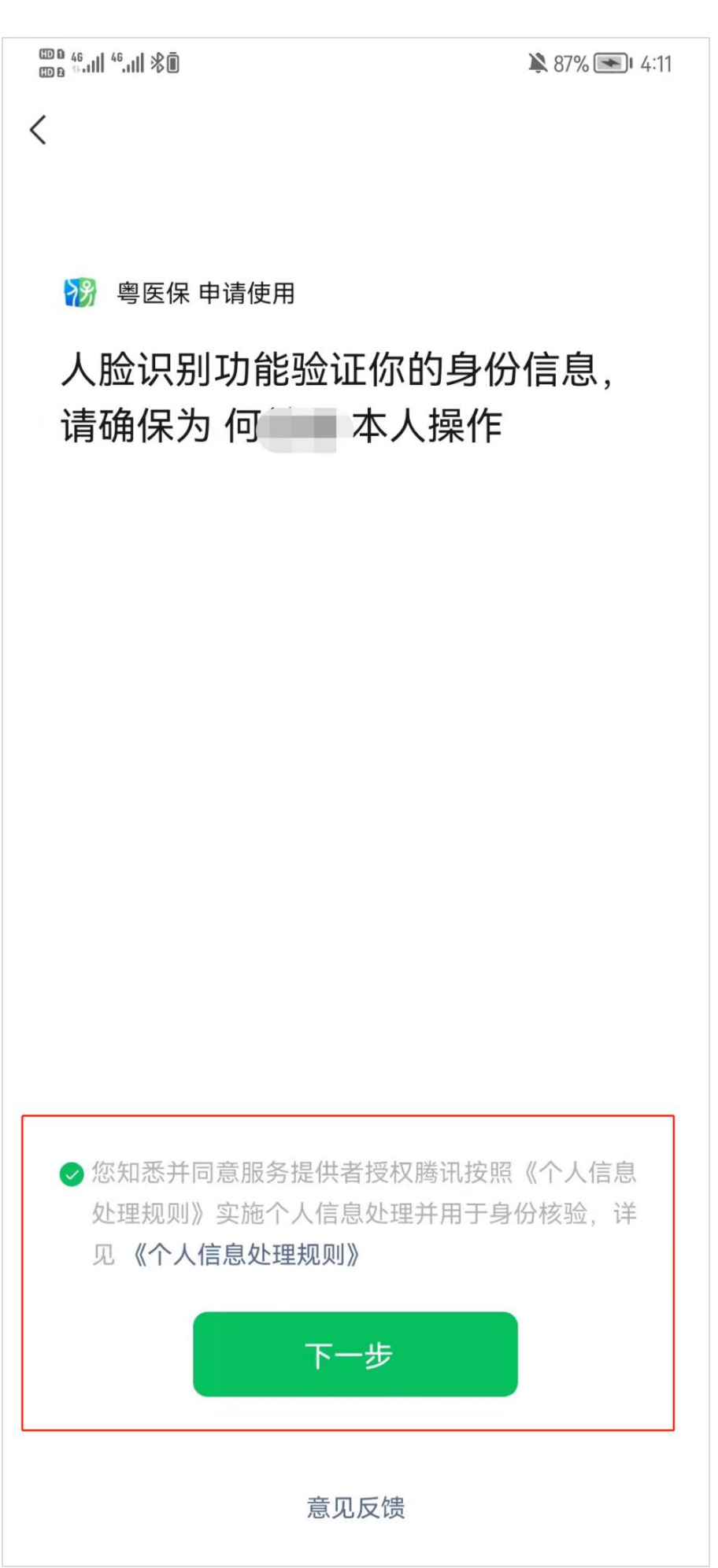

第2页共10页

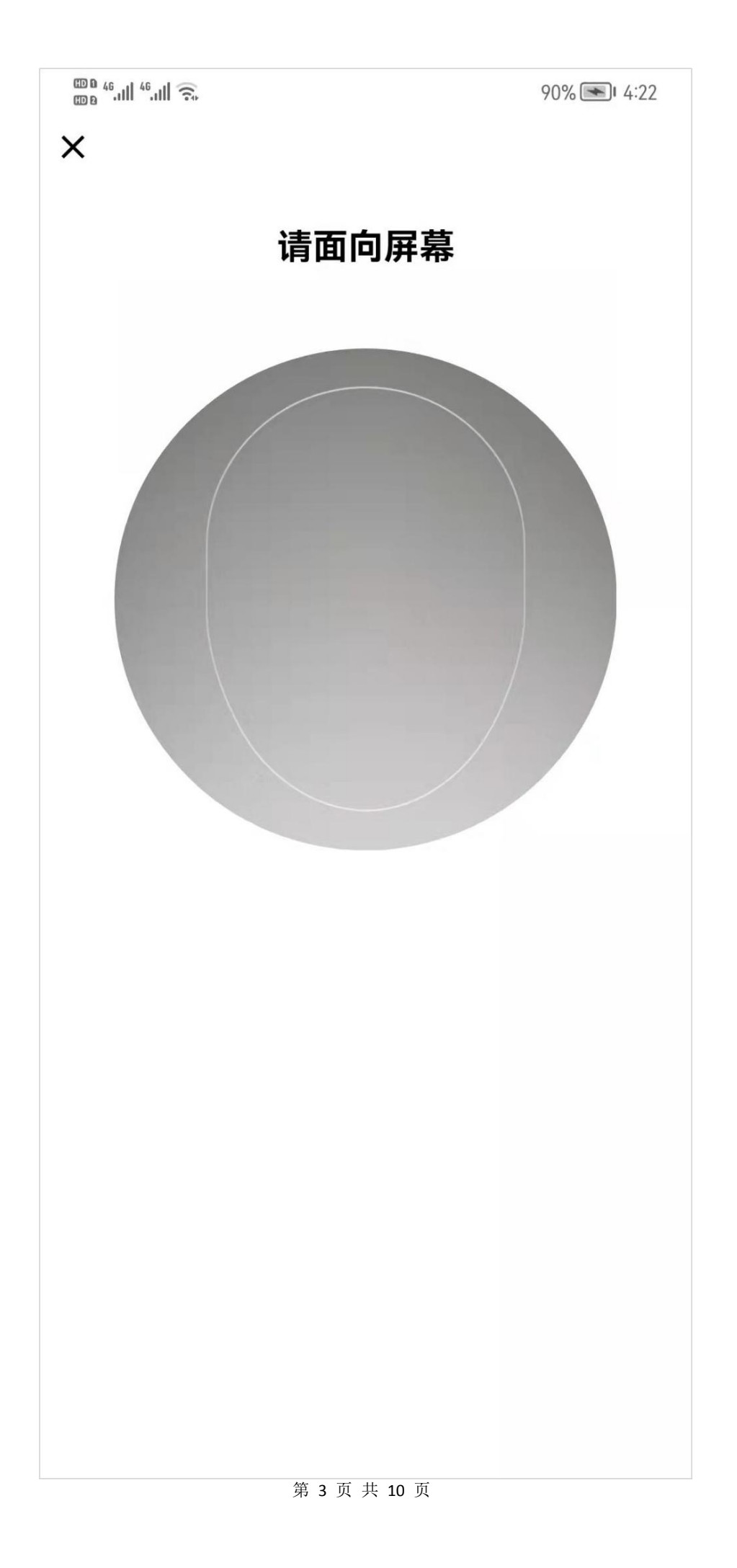

2、首页下滑,在"异地就医"专栏,点击"异地就医备案", 进入业务办理页面。

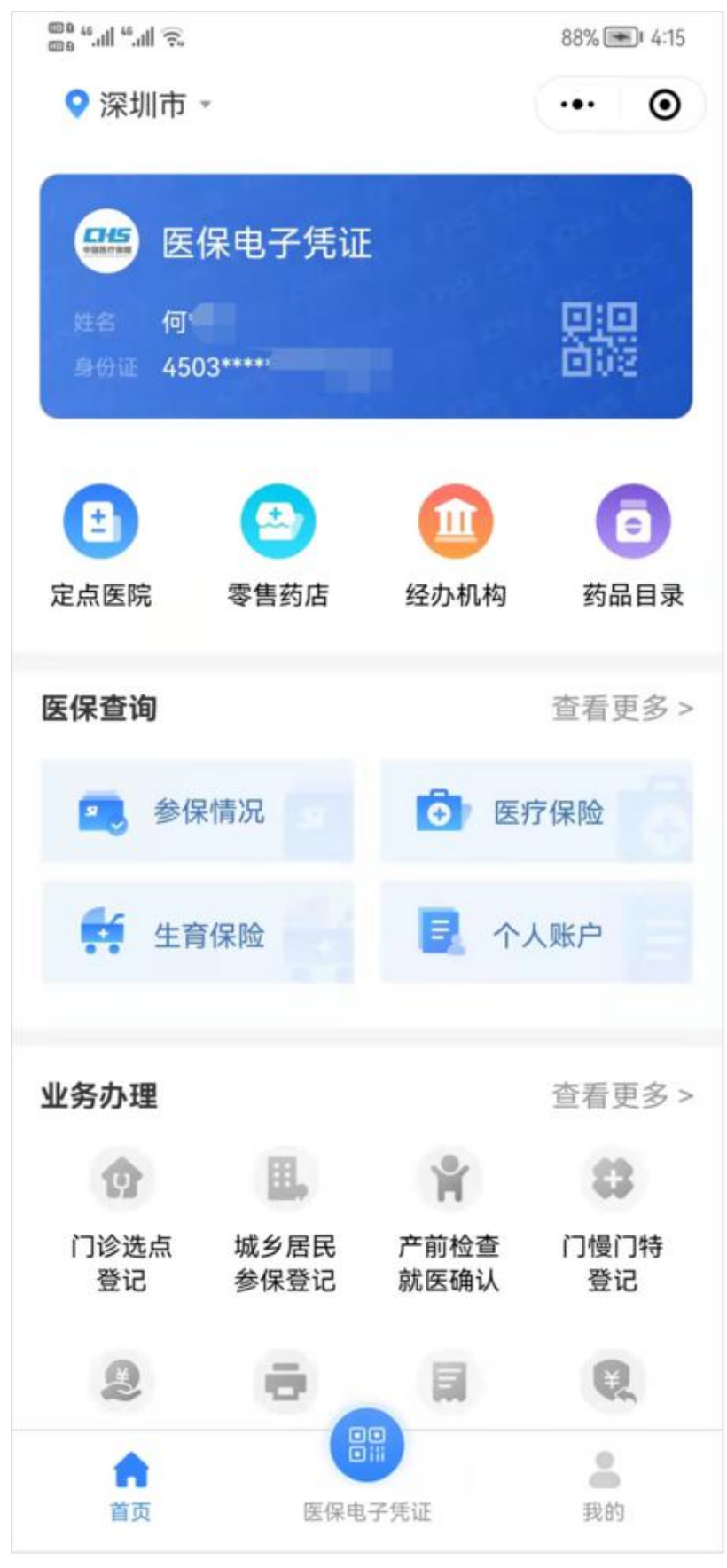

第4页共10页

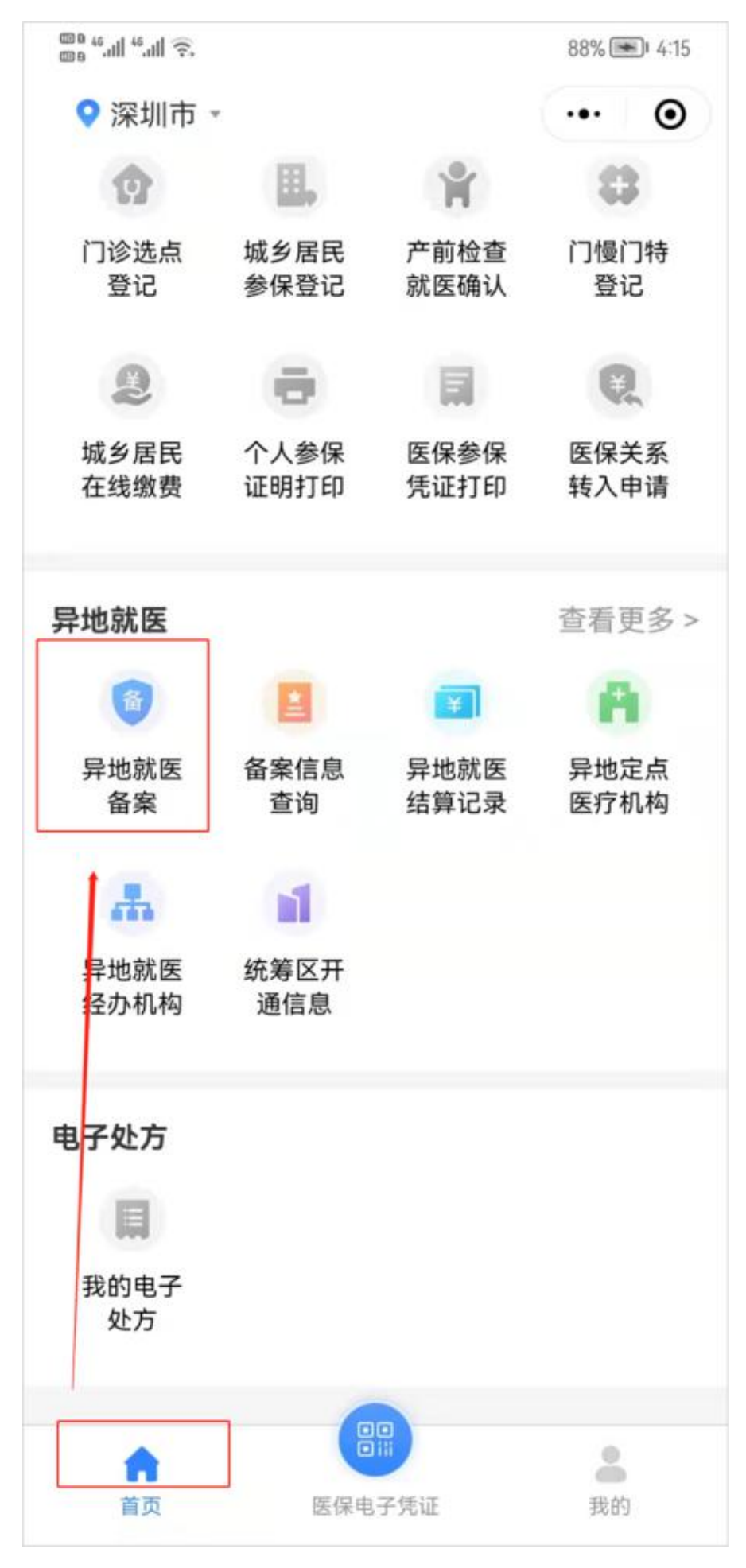

第5页共10页

3、下滑并仔细阅读备案告知书,阅读完毕后勾选"已阅读以上信息并同意",再点击"我已阅读并同意";按照页面要求,填选备案申请信息,包括联系电话、备案类型、参保地联系地址、转往就医地、就医地联系地址以及备案开始时间。

| 80 <sup>46</sup> .ull <sup>46</sup> .ull <del>?,</del>                                                                                                    | 🔉 89% 💌 4:16                                                                            |
|----------------------------------------------------------------------------------------------------|-----------------------------------------------------------------------------------------|
| く 异地就医备案                                                                                                    | ••• •                                                                                   |
| 备中 白小 平中 一夕中                                                                                                    | *                                                                                       |
| 备案告知书                                                                                                    |                                                                                         |
| 短理对象:       ①       ①       1.人员适用范围: (1)符合深圳市<br>第三十八条"本市户籍参保人及达至<br>的参保人在市外长期居住的、本市<br>保人长期派驻在市外工作的"的异地<br>员; (2)因紧急救治和抢救需要,<br>医疗机构接受紧急诊疗的人员。2.       8       8       6       5       6       第三十八条"本市户籍参保人及达至       約参保人在市外长期居住的、本市<br>保人长期派驻在市外工作的"的异地<br>员; (2)因紧急救治和抢救需要,<br>医疗机构接受紧急诊疗的人员。2.       6       6       6       6       6       6       6       7       7       8       8       9       6       10       11       12       13       14       15       15       16       17       18       17       18       18       19       10       10       11       12       13       14       15       15       16       17       18       18       19       19       19       11       11       12       13       14       15       15       16 <th>5医疗保险办法<br/>引法定退休年龄<br/>直通车企业参<br/>的长期居住人<br/>在国内省外<br/>如需办理外来<br/>就医直接结算<br/>局个人网上服<br/>结算执行居住</th> | 5医疗保险办法<br>引法定退休年龄<br>直通车企业参<br>的长期居住人<br>在国内省外<br>如需办理外来<br>就医直接结算<br>局个人网上服<br>结算执行居住 |
| <ul> <li><sup>转</sup> 地规定的支付范围(包括药品目录</li> <li>医疗服务设施标准),医保基金的</li> <li>前 付比例和支付限额执行参保地的规</li> </ul>                                                                                                    | 、诊疗项目和<br>起付标准、支<br>定。因各地支                                                              |
| <ul> <li></li></ul>                                                                                                    | >                                                                                       |
| 注释: (1) 采用承诺制办理备案的, 存<br>请期限为两年或常年的需提供长期居住<br>等。<br>提交                                                                                                    | 有效期不超过1年;申<br>证明或单位外派证明                                                                 |
|                                                                                                    |                                                                                         |

第6页共10页

| Ø lh. <sup>34</sup> lh. <sup>34</sup> 000                        |                                   | 51% 🔳 10 | ):14 |  |
|------------------------------------------------------------------|-----------------------------------|----------|------|--|
| く 异地就医备                                                          | 案                                 | ••• (    | Ο    |  |
| 备案人身份                                                            | 可选择 "为自己备案" 或 " <i>)</i><br>他人备案" | ካ        | >    |  |
| 姓名                                                               | 何                                 |          |      |  |
| 证件号码                                                             | 4503.                             | 8        |      |  |
| 联系电话                                                             | 1381111152                        |          |      |  |
| 备案类型                                                             | 临时异地人员备案                          |          | >    |  |
| 参保地联系地址                                                          | 深圳市福田区xx路xx小                      | \区xx号    |      |  |
| 转往就医地                                                            | 北京市北京市市本级                         |          | >    |  |
| 就医地联系地址                                                          | 北京市朝阳区xx路xx小                      | \区xx号    |      |  |
| 备案开始日期                                                           | 2022-05-06                        |          | >    |  |
| 备注                                                               | 请填写                               |          |      |  |
| 注释: (1)采用承诺制办理备案的,有效期不超过1年;申<br>请期限为两年或常年的需提供长期居住证明或单位外派证明<br>等。 |                                   |          |      |  |
| 上传材料                                                             |                                   |          |      |  |
| 1、请上传居住证明或其他材料(个人承诺书):<br>(查看模板)                                 |                                   |          |      |  |

第7页共10页

- 4、上传患者身份证或户口本。
- 5、上传疾病诊断证明书。
- 6、上传住院押金单。
- 7、根据材料清单,上传备案申请材料,确认无误后点击"提交"。

|                                                                                                    |              | 51% 🔲 IO:15 |  |  |
|----------------------------------------------------------------------------------------------------|--------------|-------------|--|--|
| く 异地就医备                                                                                                    | 案            | ••• •       |  |  |
| 备案类型                                                                                                    | 临时异地人员备案     | >           |  |  |
| 参保地联系地址                                                                                                    | 深圳市福田区xx路xx/ | 小区xx号       |  |  |
| 转往就医地                                                                                                    | 北京市北京市市本级    | >           |  |  |
| 就医地联系地址                                                                                                    | 北京市朝阳区xx路xx/ | 小区xx号       |  |  |
| 备案开始日期                                                                                                    | 2022-05-06   | >           |  |  |
| 备注                                                                                                    | 请填写          |             |  |  |
| 注释:(1)采用承诺制办理备案的,有效期不超过1年;申<br>请期限为两年或常年的需提供长期居住证明或单位外派证明<br>等。                                                                                                    |              |             |  |  |
| 上传材料                                                                                                    |              |             |  |  |
| 1、请上传居住证明或其他材料(个人承诺书):<br>(查看模板)                                                                                                    |              |             |  |  |
| An of the second stand<br>Constrained and<br>Second stand<br>Second stand<br>Second stand<br>Second Second<br>Second Second<br>Second Second<br>Second Second<br>Second Second<br>Second Second<br>Second Second<br>Second Second<br>Second Second<br>Second Second<br>Second Second<br>Second Second<br>Second Second<br>Second Second<br>Second Second<br>Second Second<br>Second Second<br>Second<br>Seco | +            |             |  |  |
| 提交                                                                                                    |              |             |  |  |
|                                                                                                    |              |             |  |  |

## 第8页共10页

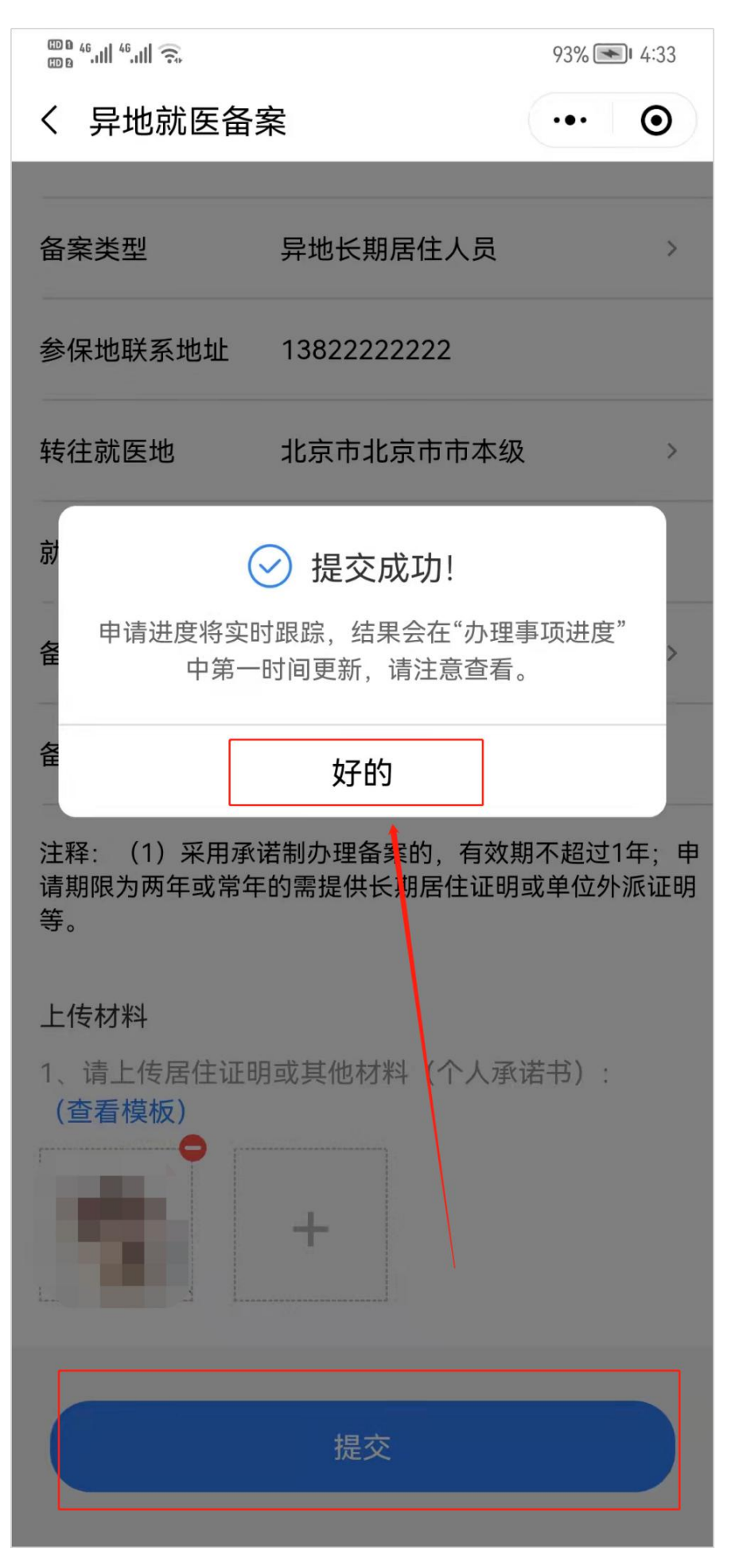

第9页共10页

8、备案申请提交后,可在"我的"→"办理事项进度"查询业务具体办理情况。

9、备案成功后,如果需要及时审核的,可拨打参保地医保经办 机构电话(例:普宁市医保局电话:0663-6186201或 南溪镇: 0663-2516919)联系工作人员审核备案。

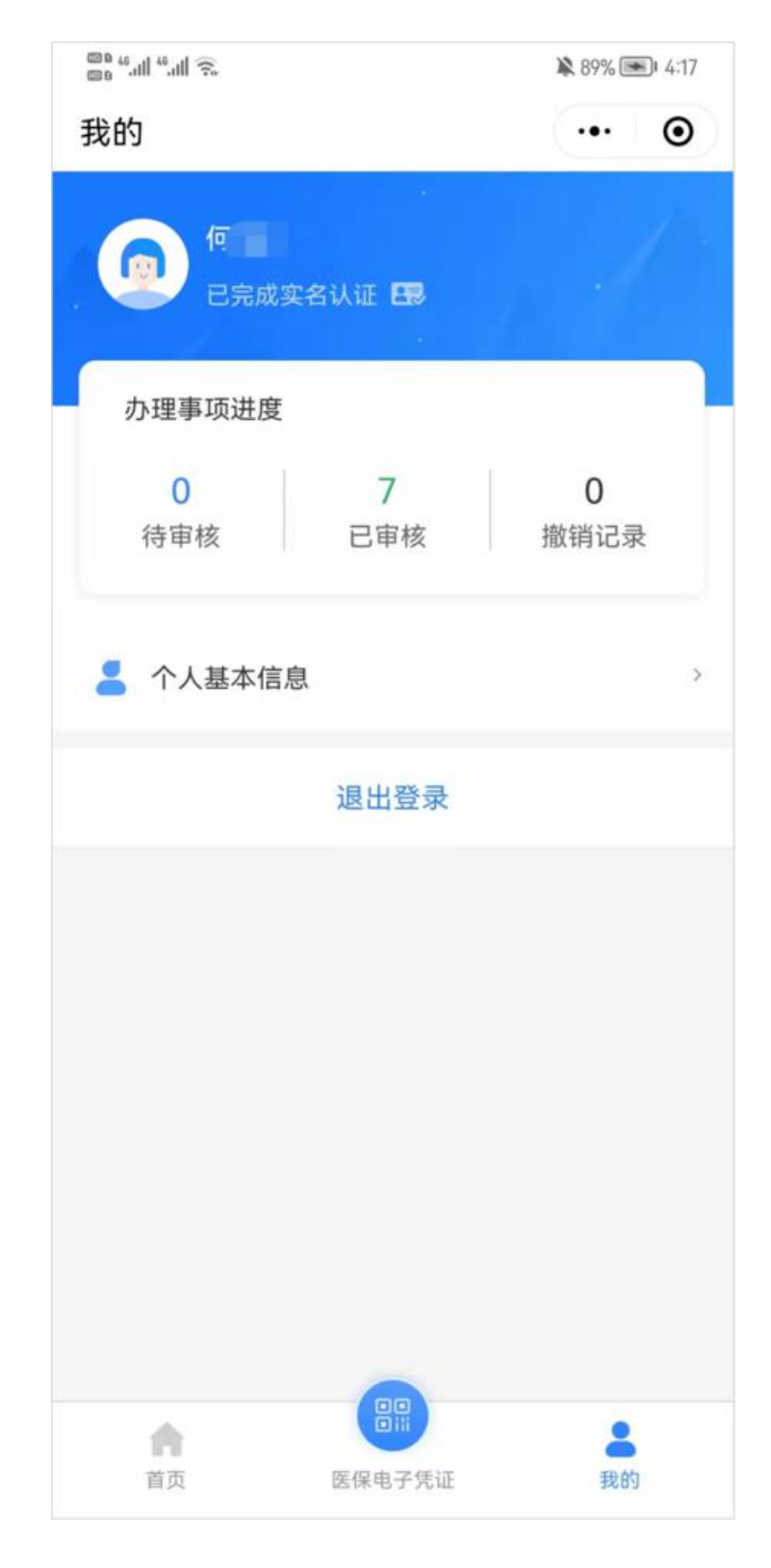

第10页共10页